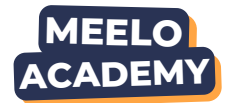

## Activer l'Accès Continu

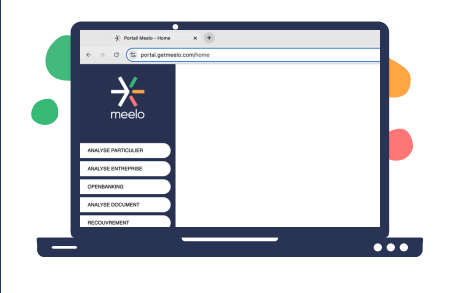

- 1. Depuis l'accueil du portail, cliquez sur OPEN BANKING
- 2. Indiquez l'une de ces 2 informations :
- Numéro de téléphone portable
- Adresse mail
- 3. Cochez la case "Accès continu"
- 4. Valider

ACTUALISER

Vous pourrez ensuite actualiser les données.

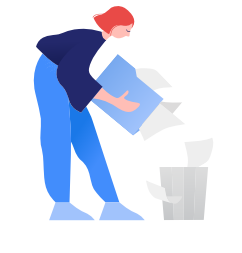

## **INTERROMPRE**

Vous pouvez également interrompre l'accès continu directement depuis votre dossier.

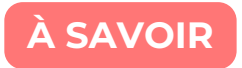

La fonctionnalité **Accès continu** permet de mettre à jour les données bancaires jusqu'à **180 jours** après la réalisation de l'Open Banking.